## GOVERNMENT OF NAGALAND NAGALAND HEALTH PROTECTION SOCIETY (AB PM-JAY CMHIS) HEALTH AND FAMILY WELFARE DEPARTMENT NAGALAND :: KOHIMA

No. DHFW /NHPS/TMS-201/2024/

Dated Kohima the ... July 2024

## **OFFICE MEMORANDUM**

# Subject: Claims paid report for Provider Hospitals in TMS 2.0

Provision has been provided in the TMS IT Portal to access to download claims paid report detailing case wise claims payment. Please refer to the workflow enclosed on how to download the claims paid report.

Encl: as mentioned.

SD/-(THAVASEELAN K) IAS CEO, Nagaland Health Protection Society

Dated Kohima the 2 July 2024

No. DHFW /NHPS/TMS-201/2024/ 1030 Copy to:

- 1. All EHCPs.
- 2. Office Copy.

(Dr KIKAMEREN LONG

Jt. CEO, Nagaland Health Protection Society

How to download claims paid report from the TMS 2.0 portal

After logging to the TMS 2.0 portal there will a tab called the claims paid report.

1. Click on the claims paid report. And the report will be download under the CSV file.

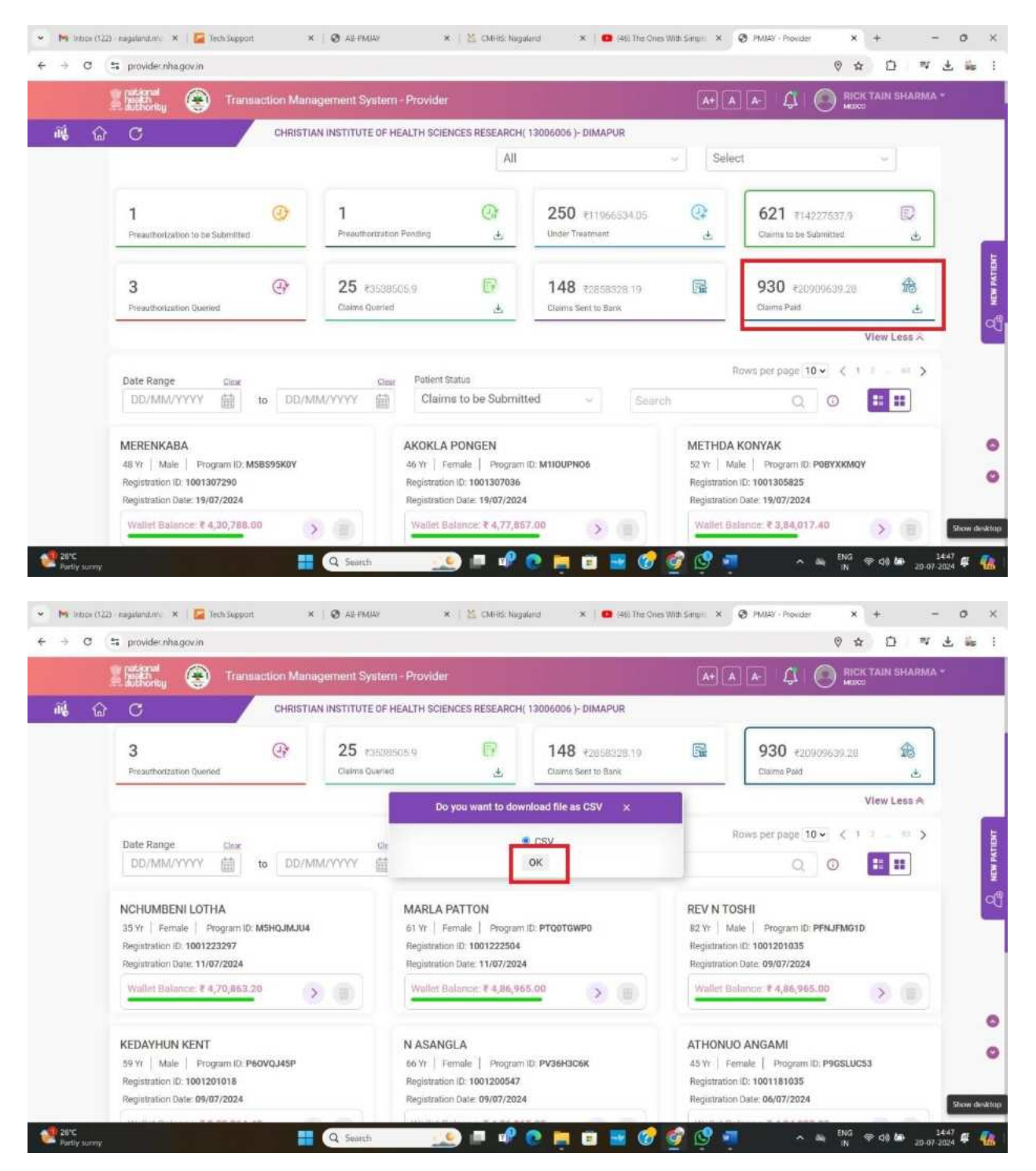

💁 Auction (🖉 🖙 🗟 🦻 - 🖓 - 🖓 - 🖉 Auron, Approved, from, Bank 20, 07.2. - Sovet to this PC 🛩 🛛 🔎 Search NAPS NAMES 🙆 🗕 0 X File Home Insert Page Layout Formulas Data Review View Help P Comments 35 Copy Calibri → I1 → A\* A\* Ξ Ξ Ξ 🐑 🕅 Wrap Text 5 AutoSur **B** 翻题目 AT Q 34 L B General Fill \*\* B I U - 田 - 💁 - ▲ - 프 프 프 프 프 프 프 II Marge & Center - 🖼 - % 9 11 - Conditional Formatias Cell Formating - Table - Styles -Insert Delete Format Sort & Find It S Format Painter @ Cleat = Filter = Select 5 Alignment 15 Number 14 Siyles Cels Registration (D^Case ID^Program ID^Beneficiary Na fx ne\*Case Type\*Case Status\*Preauth Initiated Date\*Speciality Code\*Category Details\*Procedure Code\*Pr dure Details spital IFSC Nu ELEI PAN No mber\*CPD Approved Amount\*RF Amount\*TDS Amount\*Claim Paid A ot AC laim D G ιĸ. 11 <sup>1</sup>M<sup>2</sup> - N 0 þ. R. eficiary Name^Case Type^Case Status^Preauth Initiated Date^Speciality Code^Category Details^Procedu 10004132 4 PM/AV/NS//2024/R2/200313251 M22188U214SAUJERU 21ASUUERU 2ARUERU 2ARU PM/AY/NG/\$/2024/R2/1000313251^M2185RL21^5AKUBENLA JAMIR^SURGICAL\*Payment Accomplished^2024-04-04-11:59:00.592\*5EAOpthalm olomyASE020AAP o emulsification with foldable hydrophobic acrylic IOLAChristian 10009119 10006680 100065433 ciences Rese Claims\_Approved\_from\_Bank\_20\_07 100 III the. mavailable 26°C Partly to ∽ 🛶 ENG 🗇 d≬ 📾 1446 🥰 🥋 🦲 💷 📌 💽 🧮 🗉 🗮 🍞 🗐 🗷 💷 Q Search

### 2. After downloading the CSV file you will require to convert the file.

This will be the file.

Click on the whole column A and go to data

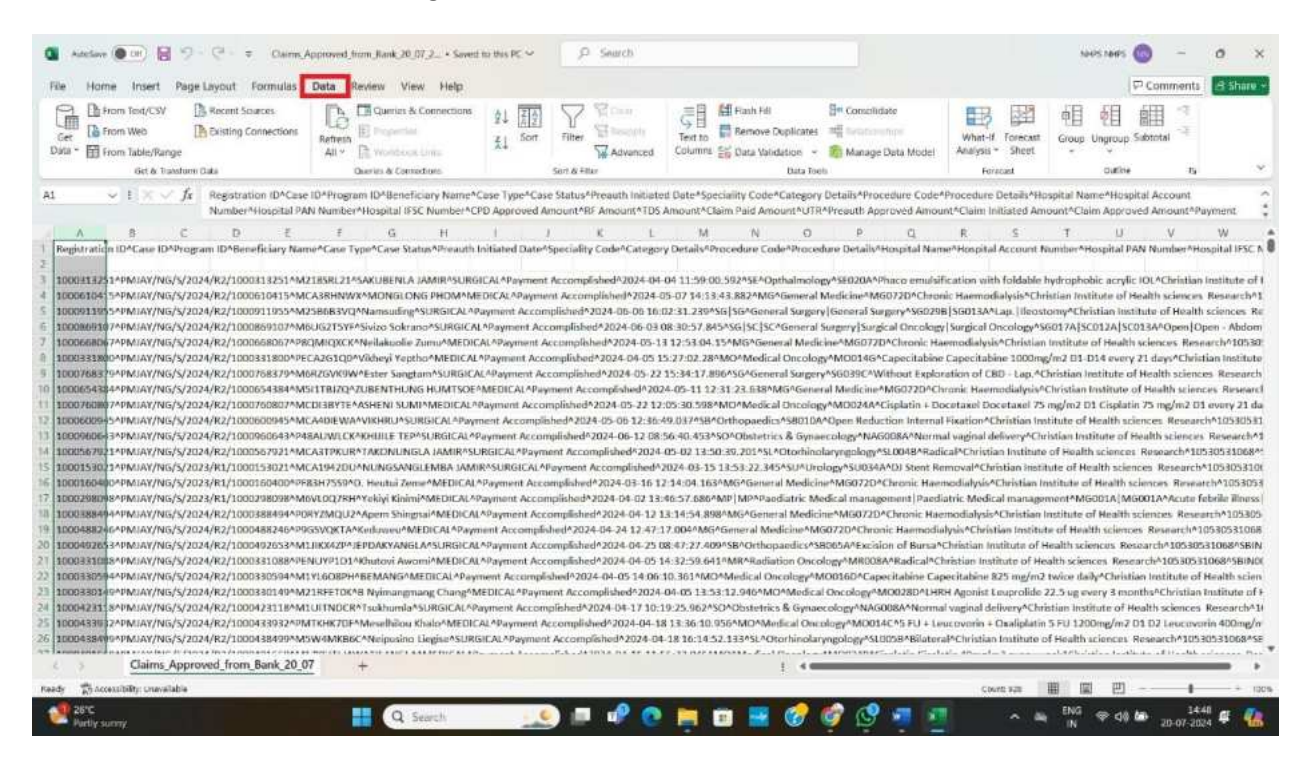

#### Click on Text to columns

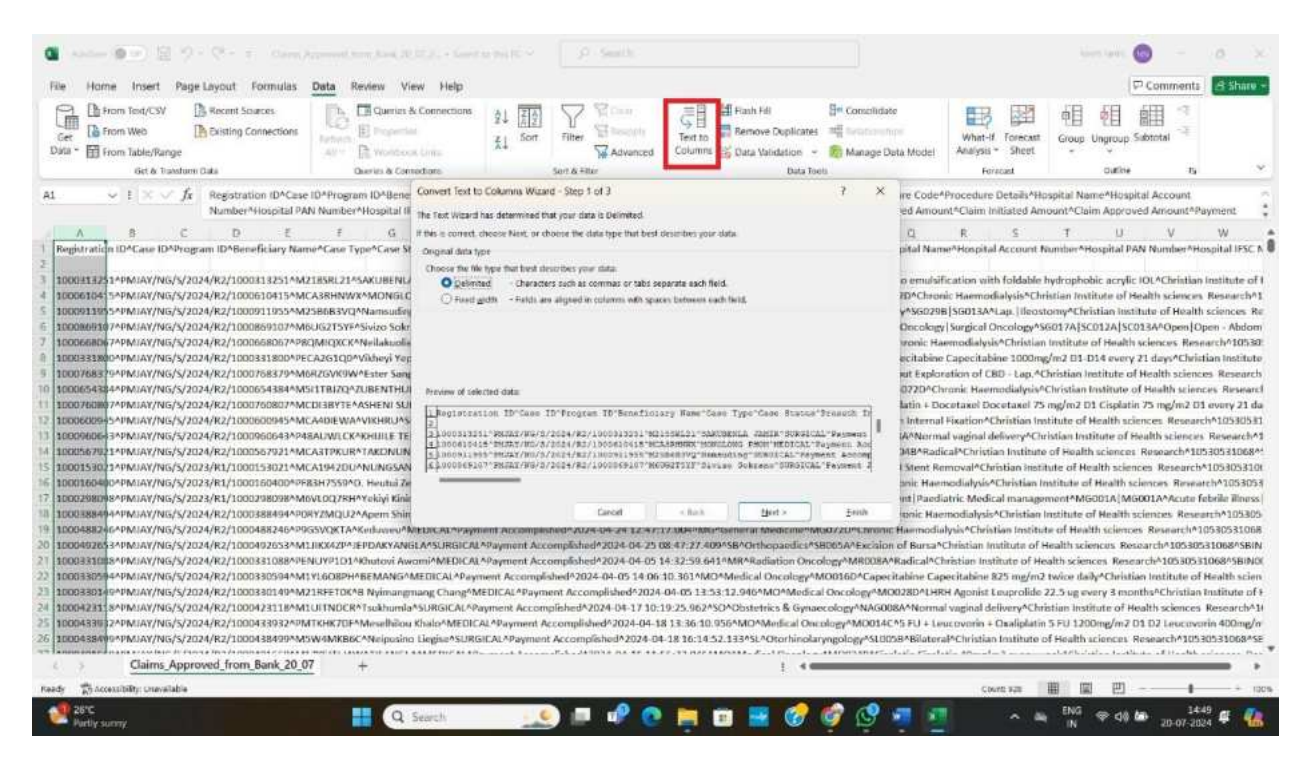

Click on the delimited and click next

| <ul> <li>Section (Section 2019)</li> <li>File Home Insert Page Layout Formulas</li> </ul>                                                                                                    | Data Review View Help                                                                                                    | na mili e 🧷 🧷 🥬                                                                                                    |                                                                                                    | keen teen 🚳 - Ø X<br>I⊽ Commenta 🖪 Share e                                                                                                    |
|----------------------------------------------------------------------------------------------------|----------------------------------------------------------------------------------------------------|----------------------------------------------------------------------------------------------------|----------------------------------------------------------------------------------------------------|----------------------------------------------------------------------------------------------------|
| Get & Trom Table/Range                                                                                                    | Referen E Propertiel<br>Aller E Workson Line<br>Aller E Workson Line                                                                                                    | \$↓ 값()<br>素↓ Sort Filter 및 Boosth<br>₩ Advanced                                                                                                    | Test to Bata Value Concludate                                                                                                    | ta Model Forecast Single Constant Single Constant Single Const                                                                                                    |
| A1         E         fraghter         Registration ID*Care<br>Number*Hospital PA           A1         B         C         D         E           A1         B         C         D         E           A1         B         C         D         E           A1         B         C         D         E           A1         B         C         D         E           A1         B         C         D         E           A1         B         C         D         E           A1         B         C         D         E           A1         B         C         D         E           A1         B         C         D         E           A1         B         C         C         D         E           A1         B         C         C         D         D         D         D         D         D         D         D         D         D         D         D         D         D         D         D         D         D         D         D         D         D         D         D         D         D         D         D | IDP/Hogram IDP/Ben         Convert Text II           #         G           #         G           #         G           #         G           #         Beiss context           #         G           #         Beiss context           #         G           #         Beiss context           #         G           #         Beiss context           #         Beiss context           # <t< th=""><th>to Columna Wicard - Step 1 of 3<br/>d has determined that your data is Delimited<br/>uncere Next, or observe the data type that bed of<br/>your is the observed the data type that bed of<br/>your is the observed the data type that bed of<br/>your is the observed the data type that bed of<br/>your is the observed the data type that bed of<br/>your is the observed that of the observed that be<br/>rected data:<br/>action 10°-Gase TD*Program TD*Beneficient<br/>action 10°-Gase TD*Program TD*Beneficient<br/>action 10°-Gase TD*Beneficient<br/>action 10°-Gase TD*Beneficient<br/>action 10</th><th>X controls your data arate and field.     between each field.     between each field.     controls and field.     controls and field.     control</th><th>re Code-Procedure Details 'Hospital Name-Hospital Account<br/>ed Amount-Claim Initiated Amount-Claim Approved Amount-Payment<br/>CL_R_S_T_U_V_W_<br/>and Name-Hospital Account Romtine-Hospital PAN Number-Hospital IFSC N<br/>ormula/Ecation with foldable hydrophobic acrylic IOLAChristian Institute of I<br/>D'Channic Haemodialysis-Christian Institute of Health Sciences Research/10<br/>Processing Sciences (Science) Sciences Research/10<br/>Processing Sciences (Sciences) Sciences Research/10<br/>Processing Sciences (Sciences) Sciences Research/10<br/>Processing Sciences (Sciences) Sciences Research/10<br/>Processing Sciences Research/10<br/>Processing Research/10<br/>Processing Research/10<br/>Processing Research/10<br/>Process</th></t<> | to Columna Wicard - Step 1 of 3<br>d has determined that your data is Delimited<br>uncere Next, or observe the data type that bed of<br>your is the observed the data type that bed of<br>your is the observed the data type that bed of<br>your is the observed the data type that bed of<br>your is the observed the data type that bed of<br>your is the observed that of the observed that be<br>rected data:<br>action 10°-Gase TD*Program TD*Beneficient<br>action 10°-Gase TD*Program TD*Beneficient<br>action 10°-Gase TD*Beneficient<br>action 10°-Gase TD*Beneficient<br>action 10 | X controls your data arate and field.     between each field.     between each field.     controls and field.     controls and field.     control | re Code-Procedure Details 'Hospital Name-Hospital Account<br>ed Amount-Claim Initiated Amount-Claim Approved Amount-Payment<br>CL_R_S_T_U_V_W_<br>and Name-Hospital Account Romtine-Hospital PAN Number-Hospital IFSC N<br>ormula/Ecation with foldable hydrophobic acrylic IOLAChristian Institute of I<br>D'Channic Haemodialysis-Christian Institute of Health Sciences Research/10<br>Processing Sciences (Science) Sciences Research/10<br>Processing Sciences (Sciences) Sciences Research/10<br>Processing Sciences (Sciences) Sciences Research/10<br>Processing Sciences (Sciences) Sciences Research/10<br>Processing Sciences Research/10<br>Processing Research/10<br>Processing Research/10<br>Processing Research/10<br>Process |
| Claims_Approved_from_Bank_20_0 Ready #phocessibility: unavitable Party Surry                                                                                                    | 7 +                                                                                                    |                                                                                                    | · ۹ 🕑 🌚 🔤 🖬                                                                                                    | ・<br>Covera xaa 田 田 巴 - 1449 + 1000<br>マレック・2014 年 優勝                                                                                                    |

Click on other and enter the symbol (^) and click next.

| The Home Insert Page Layout Homaus  Cer To From Web  Disting Connections  Dista -   From Table/Range                                                                                                    | La Carlow View Prep                                                                                                    | 1 Inter Const<br>1 Sort Filter 당 Advanced                                                                                                    | Text to Columns 😸 Data Validation -                                                                                                    | 84 Consolidate<br>Mill Becarsenhow<br>Ro Manage Data Model                                                                                                    | What-H Torecast<br>Analysis - Sheet                                                                                                    | Group Ungroup Subtrat                                                                                                    | ्व<br>1<br>1<br>1                                                                                                    |
|----------------------------------------------------------------------------------------------------|----------------------------------------------------------------------------------------------------|----------------------------------------------------------------------------------------------------|----------------------------------------------------------------------------------------------------|----------------------------------------------------------------------------------------------------|----------------------------------------------------------------------------------------------------|----------------------------------------------------------------------------------------------------|----------------------------------------------------------------------------------------------------|
| Get & Transform Cata                                                                                                    | Queries & Contractions                                                                                                    | Sert & Hiter                                                                                                    | Data To                                                                                                    | eu.                                                                                                    | Forecast                                                                                                    | outive                                                                                                    | 15 V                                                                                                    |
| A1 V F K V J A Begtstation (D/Case<br>Bumber+Hospital / A B C D F K Hospital / A B C D F K Hospital / B D F K Hospita | 11D4Program ID-Blene<br>2004012541<br>F G<br>Convert Text to<br>Convert Text to<br>F G<br>Convert Text to<br>F G<br>Convert Te | Columns Waard - Step 2 of 3 ev act the definitien your data contains. You can be act the definitien your data contains. You can be act the definitien your data contains. You can be act and the definition of the definition of the | see how your text is affected in the pre      Troognee, 3D Rendficialary News     Constraints     Rendficialary News     Constraints     Rendficialary News     Rendficialary     Rendficialary     Rendficia | 7 X re Coder<br>res below<br>2 d Amou<br>pifal Nam<br>0 emulai<br>2 pifal Nam<br>0 emulai<br>2 pifal Nam | Proceedure Details <sup>14</sup> / <sup>44</sup><br>Proceedure Details <sup>14</sup> / <sup>44</sup><br>R <sup>25</sup><br>S <sup>44</sup> / <sup>44</sup> / <sup>44</sup> / <sup>44</sup> / <sup>44</sup> / <sup>44</sup> / <sup>44</sup> / <sup>44</sup> | spitial Name-Hospital As-<br>ount-Claim Approved Arr<br>T U<br>Junnher-Hospital PAN Nu-<br>hydrophobic acrylic 101/A-<br>iadam fwithered Health Na-<br>iadam fwithered Health Na-<br>GOT/ASCO12A/SCO12A/SCO12A/<br>SCO12A/SCO12A/SCO12A/<br>SCO12A/SCO12A/SCO12A/<br>SCO12A/SCO12A/SCO12A/<br>SCO12A/SCO12A/SCO12A/<br>SCO12A/SCO12A/SCO12A/<br>SCO12A/SCO12A/SCO12A/<br>SCO12A/SCO12A/SCO12A/<br>SCO12A/SCO12A/SCO12A/<br>SCO12A/SCO12A/<br>SCO12A/SCO12A/<br>SCO12A/SCO12A/<br>SCO12A/SCO12A/<br>SCO12A/<br>SCO12A/SCO12A/<br>SCO12A/<br>SCO12A/ | count "Playment<br>out "Playment<br>when "Playment in the second<br>and the second second second second<br>dimension Research 10<br>f Hoalth sciences Re-<br>active Research 1015<br>sciences Research 1015<br>sciences Research 1015 |
| 6 1100-ssam-PMAT/NG/S/2024/R2/10004s8499-M                                                                                                    | WOMREDC "Neipusno Legise"SURG                                                                                                    | LAL*Payment Accomptished*2024-04                                                                                                    | -18 16:14 52.145°5L*Otorhinola                                                                                                    | wigology-stution-real-                                                                                                    | ap-christian Institute c                                                                                                    | A Health sciences. Hesear                                                                                                    | Christian and Stopships                                                                                                    |

Next click finish and the report will be generated

| 🚨 Andrew 🖗 🐨 🚊 🖓 + 🔇 + 💡 (Carrey)                                                                                                    | arrested wave block (10,00,000 v                                                                                                    |                                                                                                    |                                                                                                    |                                                                                                    |                                                                                                    | kees land, 🌚 🚽 🖉 👌                                                                                                    |
|----------------------------------------------------------------------------------------------------|----------------------------------------------------------------------------------------------------|----------------------------------------------------------------------------------------------------|----------------------------------------------------------------------------------------------------|----------------------------------------------------------------------------------------------------|----------------------------------------------------------------------------------------------------|----------------------------------------------------------------------------------------------------|
| File Home Insert Page Layout Formulas                                                                                                    | Data Review View Help                                                                                                    |                                                                                                    |                                                                                                    |                                                                                                    |                                                                                                    | P Commenta E Share                                                                                                    |
| Cer Them Test/CSV Recent Sources                                                                                                    | Internet Developmentaria                                                                                                    | Sort Filter Char                                                                                                    | Text to<br>Columns 😸 Data Validation                                                                                                    | Image: Conscilidate           mes:         mill Subscreeninger           -         Standage Data Model           Tradit         Tradit                                                                                                    | What-If Torecast<br>Analysis * Sheet                                                                                                    |                                                                                                    |
| A1 $\checkmark$ E $\times$ $\checkmark$ $f_{\rm X}$ Registration (D^Case                                                                                                    | IDAProgram IDABene Convert Text to Colum                                                                                                    | ina Wizard - Step 2 of 3                                                                                                    |                                                                                                    | 7 × me Code                                                                                                    | e^Procedure Details^Hospiti                                                                                                    | al Name^Hospital Account                                                                                                    |
| Number*Hospital PA                                                                                                    | N Number*Hospital II This screen lets you set th                                                                                                    | ne delimiters your data contains. You ca                                                                                                    | n see how your text is affected in the p                                                                                                    | praview below. ed Amo                                                                                                    | ount*Claim Initiated Amount                                                                                                    | t^Claim Approved Amount^Payment                                                                                                    |
| Перериганія П.D*Case (D-Учердант). ID-96ене/Ficiary Nam           1         100011122/11*PMIAN/NG/V/2014/R2/10001112231*MJ           1         100011122/11*PMIAN/NG/V/2014/R2/10001111231*MJ           1         100011122/11*PMIAN/NG/V/2014/R2/1000111123*MJ           1         100011122/11*PMIAN/NG/V/2014/R2/10000111123*MJ           1         100011122/11*PMIAN/NG/V/2014/R2/1000081017*PM           1         1000111*PMIAN/NG/V/2014/R2/1000081017*PM           1         10001481           1         10001481           1         10001481           1         10001481           1         10001481           1         10001481           1         10001481           1         10001481           1         10001481           1         10001481           1         10001481           1         10001481           1         10001481           1         10001481           1         10001481           1         10001481           1         10001481           1         10001481           1         10001481           1         10001481           1         10001481 | Marker     Marker     Marker | Tot guilter: * Tot guilter: * Tot gu | Trogine ID Beneficiary Here Constant Automatics Frogine ID Beneficiary Here Constants Frogine ID Beneficiary Here Constants Frogine ID Beneficiary Here Constants Frogine ID Beneficiary Here Constants Frogine ID Beneficiary Here Constants Frogine ID Beneficiary Here Constants Frogine ID Beneficiary Here Constants Frogine ID Beneficiary Here Constants Frogine ID Beneficiary Here Constants Frogine ID Beneficiary Here Constants Frogine ID Beneficiary Here Constants Frogine ID Beneficiary Here Frogine ID Beneficiary Here Frogine ID | Law pinel Nat<br>poetal Nat<br>DO-Cher<br>Visionz<br>Oncole<br>venie H<br>echtabin<br>of Eppe<br>Ener Type<br>Ener Type<br>Ene | The Court Number of Court Number Networks and Account Number on the Hondowski Networks Networks Networ | In Phopilal PAN Number Phopilal IESC 1<br>sphobic acrylic IOLAChristian Institute of<br>Institute of Health sciences Research/1<br>Archistain Institute of Health sciences Re-<br>Arabical Sciences Research/10303<br>IB 104 every 21 day/Christian Institute<br>IB 104 every 21 day/Christian Institute<br>IB 104 every 21 day/Christian Institute<br>IB 104 every 21 day/Christian Institute<br>IB 104 every 21 day/Christian Institute<br>IB 104 every 21 day/Christian Institute<br>IB 104 every 21 day/Christian Institute<br>IB 104 every 21 day/Christian Institute<br>IB 104 every 21 day/Christian Institute<br>IB 104 every 21 day/Christian Institute<br>IB 104 every 21 day/Christian Institute<br>IB 104 every 21 day/Christian Institute<br>IB 104 every 104 every 104<br>IB 104 every 104<br>IB 104 every 104<br>IB 104 every 104<br>IB 104<br>IB 1 |
| 22 1000331085944PM/AY/NG/5/2024/R2/10003310884PE<br>22 10003305944PM/AY/NG/5/2024/R2/1000330594AM                                                                                                    | NUYP1D1^Khutovi Awomi^MEDICAL^Payment A<br>YL608PH^BEMANG^MEDICAL^Payment A                                                                                                    | ent Accomplished*2024-04-05 1<br>ccomplished*2024-04-05 14:06                                                                                                    | 4:32:59:641*MR^Radiation O<br>10:361*MO*Medical Oncology                                                                                                    | ncology/MR008A/Radical/<br>/MO036D/Capecitabine Ca                                                                                                    | Christian Institute of Health<br>apecitabine 825 mg/m2 twic                                                                                                    | sciences Research*10530531068*5BiN0<br>ce daily*Christian Institute of Health scien                                                                                                    |
| <ol> <li>2000330149-PM.IAY/NG/\$/2024/R2/100330149-MZ</li> <li>2000423118-PM.IAY/NG/\$/2024/R2/100423118-MT</li> <li>2000433012-PM.IAY/NG/\$/2024/R2/10043849PM.IAY/NG/\$/2024/R2/10043849PM.</li> <li>200043849-PM.IAY/NG/\$/2024/R2/10043849PM.</li> </ol>                                                                                                    | 218FETOKAB Nyimangmang ChangAMEDICA<br>LUITNOCRATsokhumlaASURGICALAPayment<br>ITKHK7DFAMeselhibou KhaloAMEDICALAPay<br>WAMKB6CANeiposino LiegiseASURGICALA                                                                                                    | L*Payment Accomplished*2024<br>t Accomplished*2024-04-17 10:1<br>ment Accomplished*2024-04-17<br>Payment Accomplished*2024-04                                                                                                    | 04-05-13:53:12.946^MO^Med<br>9:25.962^SO^Obstetrics & Gyr<br>8:13:36:10.956^MO^Medical O<br>-18:16:14:52.133^SL^Otorhine                                                                                                    | ical Oocology*M0028D*LH<br>naecology*NAG008A*Norm<br>hicology*M0014C*5 FU + L<br>slaryngology*SL8058*Bilate                                                                                                    | HRH Agonist Leuprolide 22.5<br>nal vaginal delivery*Christian<br>Leucovorin + Oxaliplatin 5 FU<br>rral*Christian Institute of He                                                                                                    | ug every 3 monthsAchristian Institute of<br>a Institute of Health sciences Research <sup>3</sup><br>J 1200mg/m7 D1 D2 Leucuvorin 400mg/r<br>valth sciences Research <sup>3</sup> 105305310684S                                                                                                    |
| Claims_Approved_from_Bank_20_0                                                                                                    | 7 +                                                                                                    |                                                                                                    | 1.4                                                                                                    |                                                                                                    |                                                                                                    |                                                                                                    |
| Ready 📅 Accessibility: Onevailable                                                                                                    |                                                                                                    |                                                                                                    |                                                                                                    |                                                                                                    | Count age 🏢                                                                                                    | III 巴                                                                                                    |
| Autily sunny                                                                                                    | Q Search                                                                                                    | 👥 🖉 💷                                                                                                    | 📮 🗉 📑 🎯                                                                                                    | 🧐 🔮 🗐 🦉                                                                                                    | · •                                                                                                    | NG 🗇 d0 🏍 1458 🥰 🚮                                                                                                    |

| 💁 Adelan 🔘 🖬 😒 - 🖓 - 🖓 - Calme, A                                                                                                    | pproved_from | .Hank_20_07_2024 🛩                                    |            | ,P 54       | arch.                                    |                    |                                                   |                     |                |                    |                       | 14               | rs names 📢  | -            | • >           |
|----------------------------------------------------------------------------------------------------|--------------|-------------------------------------------------------|------------|-------------|------------------------------------------|--------------------|---------------------------------------------------|---------------------|----------------|--------------------|-----------------------|------------------|-------------|--------------|---------------|
| File Home Insert Page Layout Formulas                                                                                                    | Data Revi    | ew View Help                                          |            |             |                                          |                    |                                                   |                     |                |                    |                       |                  | P           | Comment      | S Share       |
| Gee Prom Tody/CSV Recent Sources.                                                                                                    | Refresh E    | Quintes & Connections<br>Properties<br>Workbook Links | 1<br>₹1    | ZA<br>Sort  | Filter China<br>Advanced                 | Text to<br>Columns | Hanh Fill<br>Remove Duplicates<br>Data Validation | Consolidate         | r<br>ita Model | What-I<br>Analysis | f forecast<br>• Sheet | e<br>Goup        | Ungroup Sa  |              |               |
| ort & Fastom Cata                                                                                                    | Que          | nes & Competions                                      |            | 50          | T & +itar                                |                    | Data Is                                           | 66                  |                | H                  | recast                |                  | Olymere .   | -0           |               |
| A1 $\checkmark$ E $\times$ $\checkmark$ Jx Registration (D                                                                                                    |              |                                                       |            |             |                                          |                    |                                                   |                     |                |                    |                       |                  |             |              |               |
|                                                                                                    | 1            | G H                                                   | 1          | 1           | K 1                                      | м                  | N O                                               | p                   | 0              | e.                 | . C.                  | π.               | 10          | v            | W             |
| Registratic Case ID Program II Benefician Case Type                                                                                                    | Case Statu   | reauth in Speciality (                                | Category   | ( Procertiu | re Procedure Hospita                     | al N Hospita       | A Hospital P. Hospita                             | I IF CPD Appro B    | F Amount 1     | TDS Amou           | Claim Paid            | UTR              | Presauth Ap | Claim Initia | Claim Appr Pr |
|                                                                                                    |              |                                                       |            |             |                                          |                    |                                                   |                     |                |                    |                       |                  |             |              |               |
| 1E+09 PMJAY/NE M2185RL2 SAKUBENI SURGICAL                                                                                                    | Payment #    | 59:00.6 SE                                            | Opthalmo   | SE020A      | Phaco emi Christia                       | an li 1.05E4       | 10 SBIN0015; AAAAC                                | 411 13035           |                | 1308.5             | 11731.5               | 6.03E+09         | 13035       | 13035        | 13035 ##      |
| 1E+09 PMJAY/NG MCA3RHN MONGLOF MEDICAL                                                                                                    | Payment P    | 13:43.9 MG                                            | General N  | A MG0720    | Chronic Ha Christia                      | 1.05E4             | 10 58IN00157 AAAAC                                | 411 19360           |                | 1936               | 17424                 | 6.03E+09         | 19360       | 19360        | 19360 M       |
| 1E+09 PMIAY/NE M258683\ Namsuding SURGICAL                                                                                                    | Payment ≠    | 02:31.2 SG SG                                         | General 3  | s 560298    | St Lap.   Iloos Christia                 | inh 1.05E4         | 10 SBINO015CAAAAC                                 | 11 77440            |                | 7744               | 69696                 | 5.66E+09         | 27440       | 77440        | 77440 ##      |
| 1E+09 PMUAY/NG M6UG215' Sivizo Sola SURGICAL                                                                                                    | Payment #    | 30:57.8 56 SC SC                                      | General S  | c 56017A    | St Open   Ope Christia                   | in li 1.05E+       | 10 58IN0015; AAAAC                                | 411 133251.3        |                | 13325.13           | 119926.1              | 5.66E+09         | 133251.3    | 133251.3     | 133251.3 M    |
| 1E+00 PMJAY/NG PBQM/QXt Neilakuolis MEDICAL                                                                                                    | Payment #    | 53:04.1 MG                                            | General N  | A MG0720    | Chronic Ha Christia                      | en li 1.05E+       | 10 SBINO015; AAAAC                                | 411 19360           |                | 1936               | 17424                 | 6.03E+00         | 19360       | 19360        | 19360 AU      |
| 1E109 PMIAY/NE PECA2GIC Vikbeyi Ye MEDICAL                                                                                                    | Payment #    | 27:07.3 MD                                            | Modical C  | MO0140      | 5 Capecitabi Christia                    | an I: 1.05E4       | 10 SBIN0015; AAAAC                                | 411 9801            |                | 980.1              | 8820.9                | 6.03E+09         | 9801        | 9801         | 9801 M        |
| 1E409 PMUAY/NC M6R2GVK! Ester Sang SURGICAL                                                                                                    | Payment #    | 34:17.9 56                                            | General 5  | s6039C      | Without Er Christia                      | anh 1.05E4         | 10 58/N0015; AAAAC                                | 111 37631           |                | 3763.1             | 33867.9               | 6.03E+09         | 37631       | 37631        | 37631 M       |
| 1E+09 PMJAY/NE M5I1TBJZLZJBENTHLMEDICAL                                                                                                    | Payment A    | 31:73.6 MG                                            | General N  | A MG0720    | Chronic He Christia                      | in h 1.05E4        | 10 SBIN00157 AAAAC                                | 411 19360           |                | 1936               | 17424                 | 6.03E+09         | 19360       | 19360        | 1936D ##      |
| 1E+09 PMIAY/NE MCDI3BYT ASHENESL MEDICAL                                                                                                    | Payment #    | 05:30.6 MO                                            | Modical C  | M00244      | A Eisplatin + Christia                   | an h 1.05E4        | 10 SBIN0015; AAAAC                                | 111 16577           |                | 1657.7             | 14919.3               | 6.32E+09         | 16577       | 16577        | 10577 M       |
| 1E+09 PMIAY/NE MCA4DEV VIKHRU SURGICAL                                                                                                    | Payment A    | 36:49.0 SE                                            | Orthopae   | c 58010A    | Open Red Christia                        | an h 1.05E4        | 10 58IN0015; AAAAC                                | 411 31768           |                | 3176.8             | 28591.2               | 6.32E+09         | 31758       | 31768        | 31768 MF      |
| 1E+09 PMIAY/NC P48AUWL(KHUILE TE SURGICAL                                                                                                    | Payment ₽    | 56:40.5 50                                            | Obstetric  | NAG008      | A Normal va Christia                     | in II 1.05E+       | 10 SBIN0015; AAAAC                                | 11 12826            |                | 1282.6             | 11543.4               | 6.03E+09         | 12826       | 12826        | 12826 M       |
| 1E+09 PMJAY/NE MCA3TPRI TAKONUN SURGICAL                                                                                                    | Payment #    | 10:39.2 SL                                            | Otorhinol  | = SL0048    | Radical Christia                         | an II 1.05E4       | 10 SBIN0015; AAAAC                                | 11 37268            |                | 3726.8             | 33541.2               | N1572430         | 37758       | 37268        | 37268 #       |
| 1E+09 PMIAY/NE MCA1942ENUNGSAN SURGICAL                                                                                                    | Payment #    | 53:22.3 50                                            | Urology    | SU034A      | DI Stent Ri Christia                     | an 1: 1.05E+       | 10 SBIN0015; AAAAC                                | 411 6600            |                | 660                | 5940                  | C0524107         | 7986        | 7986         | 6600 M        |
| 1E+09 PMJAY/NC PF83H755/ D. Hentui / MEDICAL                                                                                                    | Payment #    | 14:04.2 MG                                            | General N  | 4 MG0720    | Chronic Ha Christia                      | en lt 1.05E4       | 10 58/N0015; AAAAC                                | 411 16000           |                | 1600               | 14400                 | C0524107         | 19360       | 19360        | 16000 ##      |
| 1E+09 PMIAY/NE M6VLOQ7I Yekiyi Kinis MEDICAL                                                                                                    | Payment #    | 46:57.7 MP[MP                                         | Paediatric | MG001/      | † Acuto febr Christia                    | an li 1.05E4       | 10 SBIN0015; AAAAC                                | 11 9240             |                | 924                | 8316                  | C0524107         | 11180.4     | 11180.4      | 9240 M        |
| 1E+09 PMJAY/NC PORYZMQI Apem Shin MEDICAL                                                                                                    | Payment #    | 14:54.9 MG                                            | General N  | A MG0725    | Chronic Ha Christia                      | inh 1.05E4         | 10 SBIN0015; AAAAC                                | 11 19360            |                | 1936               | 17424                 | N1572430         | 19360       | 19300        | 19360 M       |
| 1E+09 PMIAY/NE P9GSVQKT Keduweu MEDICAL                                                                                                    | Payment A    | 47:17.0 MG                                            | General N  | A MG0720    | Chronic He Christie                      | in li 1.05E4       | 10 SBIN0015; AAAAC                                | 411 19360           |                | 1936               | 17424                 | N1572430         | 19360       | 19360        | 10360 ##      |
| 1E+09 PMIAY/NG M1JIKX425 JEPDAKYAI SURGICAL                                                                                                    | Payment #    | 47:27.4 SB                                            | Orthopae   | c \$8065A   | Excision of Christia                     | an II 1.05E4       | 10 58IN0015; AAAAC                                | 411 3993            |                | 390.3              | 3593.7                | 4.05E+11         | 3993        | 3993         | 3003 ##       |
| 1E+09 PMJAY/NE PENUYP1E Khutovi Av MEDICAL                                                                                                    | Payment #    | 32:59.6 MR                                            | Radiation  | MR008/      | Radical Christia                         | mhi 1.05E+         | 10 58IN00157 AAAAC                                | 11 119790           |                | 11979              | 107811                | N1572430         | 119790      | 119790       | 110790 MM     |
| 1E+00 PMIAY/NC M1YL6OBEBEMANG MEDICAL                                                                                                    | Payment #    | 06:10:4 MO                                            | Medical C  | MO0160      | Capecitabi Christie                      | mh 1.05E+          | 10 SBIN00152 AAAAC                                | 411 9680            |                | 968                | 8712                  | N1462430         | 9580        | 9680         | 9680 M        |
| 1EX09 PMIAY/NE M21RFETE & Nyimang MEDICAL                                                                                                    | Payment A    | 53:12.9 MO                                            | Medical C  | M00288      | LHRH Agor Christia                       | an & 1.05E4        | 10 58/N0015; AAAAC                                | 11 20649            |                | 2044.9             | 18404.1               | N1462430         | 20440       | 20149        | 20449 M       |
| 1E+09 PMJAY/NC M1UITND: Tsukhumla SURGICAL                                                                                                    | Payment #    | 19:26.0 50                                            | Obstetric  | NAG008      | A Normal va Christia                     | an I: 1.05E4       | 10 SBIN0015; AAAAC                                | 11 12826            |                | 1282.6             | 11543.4               | N1552430         | 12826       | 12826        | 12826 M       |
| 5 1E+09 PMIAY/NG PMTKHK7I Meselhilos MEDICAL                                                                                                    | Payment #    | 36:11.0 MO                                            | Medical C  | MO0140      | 5 FU + Leu Christia                      | an Ir 1.05E+       | 10 SHIN0015; AAAAC                                | 11 18271            |                | 1827.1             | 16443.9               | N1552430         | 18271       | 18271        | 18271 44      |
| 6 1E409 PMIAY/NEMSW4MKI Nelpusino SURGICAL                                                                                                    | Payment #    | 14:52.1.5L                                            | Otorhinol  | 1 SLOOSE    | Bilateral Christia                       | an li 2.05E4       | 10 SBINODISCAAAAC                                 | 111 10648           |                | 1064.8             | 9583.2                | N1552430         | 10648       | 10648        | 106-68 #      |
| the second second | A            | 10.00 m + + + +                                       | **idulte   |             | <ul> <li>Philipian elementati</li> </ul> |                    |                                                   |                     |                | 2.00.0             | + 1014 P              | Aut 1177 Aur 219 | 1.0.64      |              | 1.1.1.44      |
| Claims_Approved_from_Bank_20_0                                                                                                    | 2 († 1       |                                                       |            |             |                                          |                    | 1.44                                              |                     |                |                    |                       | 174-111-144      |             | -            | - *           |
| andy Th Accessibility: Unavailable                                                                                                    |              |                                                       |            |             |                                          |                    |                                                   | rage: 1000351295    | Count 923      | 3411 9.273         | 122+13                | H [2]            | 巴 -         |              | 12            |
| and serve                                                                                                    |              |                                                       |            | -           |                                          | -                  |                                                   | -                   | -              |                    |                       | ENIZ.            |             |              | 40            |
| Martha suiseed                                                                                                    |              | Q Search                                              |            | 1.0         | III III 🕐 💽                              |                    | = 🚽 🕜                                             | 🥑 (S <sup>C</sup> ) |                | 10                 | ~ •                   | I IN             | P 40 M      | 20-07-2      | 104 4 4       |